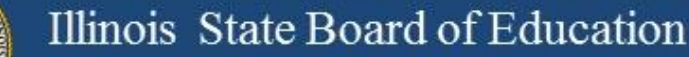

# **Illinois Assessment Update**

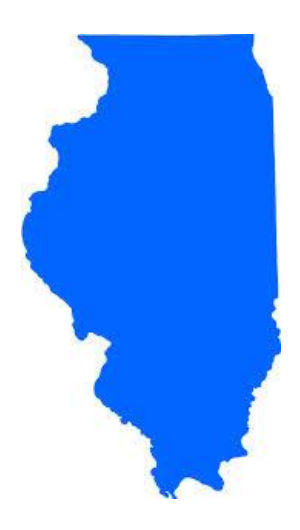

## Illinois State Board of Education June 30, 2017

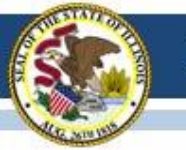

# PARCC 2018 Administration Window

# March 5, 2018 to April 20, 2018

# **2016-17 PARCC** (Partnership for Assessment of Readiness for College and Careers)

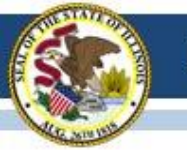

# 2016-17 PARCC Scores in SIS Status

- Due to late receipt of the PARCC summative data file from the vendor, posting of the PARCC data to SIS was delayed from June 28 until today, June 30. Scores are available in SIS now!
- As a result of the delay, the correction window for PARCC data for shipping of the Individual Score Reports (ISRs) has been extended to Friday, July 14, 2017, at 5:00 P.M.
- The correction window for all other changes for School Report Card purposes remains **September 22, 2017**.

# 2016-17 SIS PARCC Key Dates

| Activity                                                                               | Date                                                  |
|----------------------------------------------------------------------------------------|-------------------------------------------------------|
| PARCC Latest Day of Testing                                                            | 04/28/2017                                            |
| PARCC First Day of Assessment Corrections                                              | Day after Testing School's Testing<br>Window End Date |
| PARCC Scores Posted in SIS                                                             | Scheduled: 06/28/2017<br>Revised: 06/30/2017          |
| PARCC Data Sent to Vendor for Printing Individual<br>Student Reports                   | Scheduled: 07/07/2017<br>Revised: 07/14/2017          |
| PARCC Individual Student Reports Shipped                                               | Late August                                           |
| PARCC Last Day of Corrections for the Purpose of Accountability and School Report Card | 09/22/2017, 4:00 p.m.                                 |

## View All PARCC Data Now in PearsonAccess<sup>next</sup> (PAN)

- The "ONDEMAND ADMIN REPORT ACCESS" role in PAN allows users to view "OnDemand Reports" for completed student scale score data.
- Who has role? How to get role?
- New this year: "OnDemand Reports" are available to both the Responsible School and to the Testing School.
- Student List Reports are <u>not</u> available (for download) this year since data are not considered final until published reports are posted.

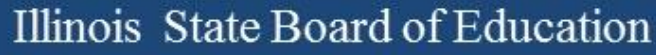

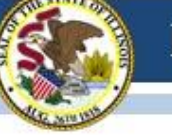

# **PARCC OnDemand Reports in PAN**

• Users with the "ONDEMAND ADMIN REPORT ACCESS" role are able to access OnDemand Reports in PAN.

| Pear  | sonA  | ccess <sup>ne.</sup> | xt                |                                |                                        |
|-------|-------|----------------------|-------------------|--------------------------------|----------------------------------------|
| A Hom | le Se | tup Tes              | <b>Ƴ</b><br>sting | Reports                        | C<br>Support                           |
|       |       |                      |                   | Operatio<br>Publishe<br>OnDema | nal Reports<br>d Reports<br>nd Reports |

- All scores are available.
- Contact Pearson Support at 1-888-493-9888 for assistance with these reports.

| PearsonAd               | ccess <sup>next</sup> |           |                     |            |
|-------------------------|-----------------------|-----------|---------------------|------------|
| Home Se                 | ✿ ☑<br>tup Testing    | g Reports | <b>O</b><br>Support |            |
| OnDema                  | and - Pr              | elimina   | ry Data             |            |
| Find Studen             | ts                    |           |                     |            |
| Enter Stude             | nt Name or U          | nique ID  |                     |            |
| Filters<br>Organization | n                     |           |                     | Clear Hide |
| Select one of           | or more               |           |                     |            |
| Reporting G             | iroup                 |           |                     |            |
| Select one              |                       | Ŧ         |                     |            |
| Test Name               |                       |           |                     |            |
|                         |                       | •         |                     |            |
| Subject Nam             | ne                    |           |                     |            |
|                         |                       | •         |                     |            |
| Grade                   |                       |           |                     |            |
|                         |                       | •         |                     |            |
| Performance             | e Level               |           |                     |            |
|                         |                       |           |                     |            |

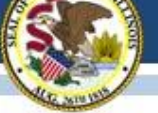

## 2017 SIS PARCC Assessment Correction (Detail) Sample Header Page

| Co    | lumns: * = Defined below                             |                                                  |                                              |                                                                       |                   |                                        |                  |                                                       |  |
|-------|------------------------------------------------------|--------------------------------------------------|----------------------------------------------|-----------------------------------------------------------------------|-------------------|----------------------------------------|------------------|-------------------------------------------------------|--|
| A     | Administration (F=Fall or S=Sp                       | ring)                                            | G                                            | FRL/Low Income Indicator                                              |                   |                                        | М                | First Year In U.S. School                             |  |
| В     | Test Format* (O=Online or P=F                        | aper)                                            | н                                            | Migrant Indicator                                                     |                   |                                        | N                | SIS Entry Date*                                       |  |
| С     | Gender                                               |                                                  | 1                                            | Homeless Indicator                                                    |                   |                                        | 0                | SIS Exit Date*                                        |  |
| D     | Race/Ethnicity*                                      |                                                  | J                                            | 21st Century Indicator                                                |                   |                                        | Р                | SIS Exit Code*                                        |  |
| E     | IEP Indicator                                        |                                                  | К                                            | Enrolled in Home School On or E                                       | Before May 1      |                                        | 0                | Reason for No Valid Test Attempt*                     |  |
| F     | LEP Indicator                                        |                                                  | L                                            | Enrolled in Home District On or I                                     | Before May 1      |                                        |                  |                                                       |  |
| Te    | st Format *                                          | This field indicates                             | the test format to b                         | e taken, as identified in the PARCC Pre                               | -ID file. The se  | ore file will                          | indicate the a   | ictual test format taken.                             |  |
| SIS   | S Entry Date*                                        | This field indicates t<br>the student did not to | the student's entry<br>est.                  | date from the SIS enrollment file. This                               | information is p  | provided to                            | assist in identi | ifying a Reason for No Valid Test Attempt if          |  |
| SIS   | S Exit Date/SIS Exit Code*                           | These fields indicate<br>Attempt if the stude    | e the student's exit<br>nt did not test. Exi | date and exit code from the SIS enrolln<br>t codes are defined below. | ent file. This is | formation                              | s provided to    | assist in identifying a Reason for No Valid Test      |  |
| Rea   | son for No Valid Test Attempt *                      |                                                  |                                              |                                                                       |                   |                                        |                  |                                                       |  |
| 01    | Medically Exempt                                     | 07                                               | Transferred Ou                               | t Prior to Testing                                                    | 17                | Student 1                              | Not Required     | to Participate in State Assessment                    |  |
| 02    | Homebound                                            | 08                                               | Transferred In                               | After Test Administration                                             | 18                | PSS-SIS Use Only                       |                  |                                                       |  |
| 03    | In Jail/Locked Facility                              | 09                                               | Deceased                                     |                                                                       | 19                | Reserved for Internal Use-SIS Use Only |                  |                                                       |  |
| 04    | Out of State/Country                                 | 10                                               | Absent from T                                | esting                                                                | 20                | Reserved                               | for Internal     | Use-Multiple Scale Scores for Same Content Area       |  |
| 05    | Not Enrolled                                         | 15                                               | Refusal but Pro                              | esent to Test                                                         | 21                | Reserved                               | for Internal     | Use-Multiple Records                                  |  |
| 06    | Not In Valid Grade or Course                         | 16                                               | Part-Time Enro                               | ollment                                                               |                   |                                        |                  |                                                       |  |
| Reaso | n for No Valid Test Attempt definit                  | ions can be found on                             | the Student Infor                            | mation System web site (Data Elemen                                   | its).             |                                        |                  |                                                       |  |
| SIS   | Exit Code *                                          |                                                  |                                              |                                                                       |                   |                                        |                  | 2                                                     |  |
| 02    | Transfer to another public school                    | within the district                              | 07 I                                         | Death                                                                 |                   |                                        | 14 Aged          | Out                                                   |  |
| 03    | Transfer to Home Schooled                            |                                                  | 08 I                                         | Expulsion                                                             |                   |                                        | 15 Certifi       | icate of Completion                                   |  |
| 04    | Transfer to Private School                           |                                                  | 09 I                                         | Dropped Out                                                           |                   |                                        | 16 Victin        | n of a Violent Crime                                  |  |
| 05    | Promotion                                            |                                                  | 10 7                                         | ransfer to GED Program                                                |                   |                                        | 17 Chang         | e in Serving School or Full Time Equivalent (FTE)     |  |
| 06    | Graduated with regular, advance                      | d, International                                 | 11 N                                         | doved, not known to be continuing                                     |                   |                                        | 18 Moves         | d Out of the United States                            |  |
|       | Baccalaureate, or other type of d                    | iploma                                           | 12 F                                         | Retained in same grade or demoted t                                   | o a lower gra     | ie                                     | 19 Transf        | fer to another public school district out of Illinois |  |
|       |                                                      |                                                  |                                              |                                                                       |                   |                                        | 20 Transf        | fer to another public school district in Illinois     |  |
| Rac   | e/Ethnicity *<br>lispanic or Latino 12 American Indi | an or Alaska Native                              | 13 Asian 14 B                                | lack or African American 15 Native I                                  | Jawaijan or Of    | er Pacific i                           | slander 16 \     | White 17 Two or More Races                            |  |

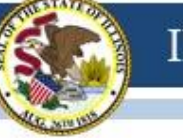

## 2017 SIS PARCC Assessment Correction (Detail) Sample Student Page

| SIS Home School: 579321546380000 (Elementary School)<br>SIS Testing School: 579321546380000 (Elementary School) |                  | T     | esting School Te                | st V | Vin | dor | <b>v:</b> 0 | 3/07 | 7/20 | )16- | 04/: | 15/2 | 201 | 6 | Te | st Window S | tatus: COM | PLE | TE |
|----------------------------------------------------------------------------------------------------|------------------|-------|---------------------------------|------|-----|-----|-------------|------|------|------|------|------|-----|---|----|-------------|------------|-----|----|
| Student ID Student Name                                                                                         | Date of<br>Birth | Grade | Test Code<br>(Test to be Taken) | A    | В   | с   | D           | E    | F    | GΗ   | ΗI   | J    | K   | L | М  | N           | 0          | Р   | Q  |
| 123456789 Student One                                                                                           | 12/13/2004       | 5     | ELA05                           | S    | 0   | М   | 14          | Y    | N    | Y 1  | N N  | N    | Y   | Y | N  | 02/10/2016  | 04/04/2016 | 02  | 01 |
| 312654987 Student Two                                                                                           | 12/13/2004       | 5     | MAT05                           | S    | 0   | М   | 14          | Y    | N    | YN   | N N  | N    | Y   | Y | N  | 02/10/2016  | 04/04/2016 | 02  | 01 |
| 987654321 Student Three                                                                                         | 10/29/2003       | 5     | ELA05                           | S    | 0   | F   | 14          | Y    | N    | YN   | N N  | N    | Y   | Y | N  | 04/13/2016  | 05/27/2016 | 05  | 10 |
| 246813579 Student Four                                                                                          | 10/29/2003       | 5     | MAT05                           | S    | 0   | F   | 14          | Y    | N    | YN   | N N  | N    | Y   | Y | N  | 04/13/2016  | 05/27/2016 | 05  | 10 |
| Distinct Student Count for Test Window Status COMPLETE: 2                                                       |                  |       |                                 |      |     |     |             |      |      |      |      |      |     |   |    |             |            |     |    |
| Total Test Count for Test Window Status COMPLETE: 4                                                             |                  |       |                                 |      |     |     |             |      |      |      |      |      |     |   |    |             |            |     |    |

- Column K: Enrolled in Home School On or Before May 1 (of 2016)
- Column L: Enrolled in Home District On or Before May 1 (of 2016)
- Column M: First Year in U.S. School (must be LEP=Yes) If First Year in U.S. School=Yes, ELA/L test data are not expected (no need to enter a RNVTA).
- Columns N/O/P: SIS Entry Date/Exit Date/Exit Code (not editable; to assist as needed)
- Column Q=Reason for No Valid Test Attempt (RNVTA)
- RNVTA codes and definitions: <u>www.isbe.net/Documents/reason-no-valid-test-attmpt.pdf</u>

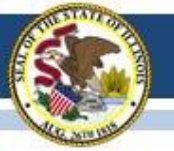

# 2017 SIS PARCC Assessment Correction

To Edit Data in SIS (one student at a time)

- 1. Login to SIS via IWAS (<u>www.isbe.net</u> under "System Quick Links" at top).
- 2. Click on Assessment Correction.
- 3. Click on PARCC.
- 4. Enter SID and one of the following: Last Name, First Name, or Date of Birth.
- 5. Click Search.
- 6. Click Edit on the test(s) you need to update (ELA/L and Math are separate).
- 7. Click Edit and make the needed updates (e.g. entering RNVTA codes, etc.).
- 8. Click Submit.

For additional assistance or for assistance in uploading corrections via batch process Contact the SIS Helpdesk at 217-558-3600, option 3.

# A guidance document for reviewing PARCC data is available on <u>www.isbe.net/Pages/PARCC-Place.aspx</u> under "Resources."

### Illinois State Board of Education

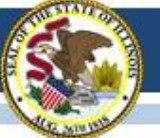

## 2017 SIS PARCC Assessment Scores (Detail) Sample Header Page

|                                                              | 2017 PARCC A                                   | Assessment Scores (D                        | etall)                     |                   |                                   |
|--------------------------------------------------------------|------------------------------------------------|---------------------------------------------|----------------------------|-------------------|-----------------------------------|
| Assessment Home School: 123456789000001 S                    | ample School                                   |                                             |                            |                   |                                   |
| Selection Criteria: None Sorted By: Student Nam              | ne                                             |                                             |                            |                   |                                   |
| Columns                                                      | H Performance Level *                          |                                             |                            | Р                 | Number of Test Items Attempted    |
| A Grade                                                      | I Reading Scale Score (Range 10-90) OR         | Mathematics Subclaim: Major Content         |                            | Q                 | Total Number of Test Items        |
| B Birth Date                                                 | J Reading Subclaim: Literary Text* OR M        | Mathematics Subclaim: Expressing Math       | ematical Reasoning*        | R                 | Reason for No Valid Test Attempt* |
| C Administration (S= Spring or F = Fall)                     | K Reading Subclaim: Informational Text*        | OR Mathematics Subclaim: Modeling a         | Application*               | s                 | Report Suppression Action*        |
| D Content Area (E = ELA/L or M = Mathematics)                | L Reading Subclaim: Vocabulary* OR Ma          | athematics Subclaim: Additional & Supp      | orting Content*            | т                 | Error Code*                       |
| E Test Code of Test Taken/To Be Taken                        | M Writing Scale Score (Range 10-60)            |                                             |                            |                   |                                   |
| F Test Format Taken/To Be Taken                              | N Writing Subclaim: Writing Expression*        | •                                           |                            |                   |                                   |
| (O=Online or P=Paper)                                        | O Writing Subclaim: Knowledge and Use          | of Language Conventions*                    |                            |                   | Columns: * = Defined below        |
| G Overall Scale Score (Range 650 - 850)                      |                                                |                                             |                            |                   |                                   |
| Performance Level: 1 - Did Not Yet Meet Expect               | tations 2 - Partially Met Expectations         | s <b>3 -</b> Approached Expectations        | 4 - Met Expectati          | ons 5 - Exc       | eeded Expectations                |
| Subclaim Data                                                |                                                |                                             |                            |                   |                                   |
| 1 - Indicates the student "Met or Exceeded Expectations," me | eaning that the student's subclaim performant  | ce reflects a level of proficiency consiste | nt with Performance Lev    | el 4 or 5.        |                                   |
| 2 - Indicates the student "Approached Expectations," meaning | ng that the student's subclaim performance ref | flects a level of proficiency consistent wi | h Performance Level 3.     |                   |                                   |
| 3 - Indicates the student "Did Not Yet Meet or Partially Met | Expectations," meaning that the student's sub  | bclaim performance reflects a level of pr   | ficiency consistent with   | Performance Lev   | vel 1 or 2.                       |
|                                                              |                                                |                                             |                            |                   |                                   |
|                                                              |                                                |                                             |                            |                   |                                   |
| Report Suppression Action                                    |                                                |                                             |                            |                   |                                   |
| 01 - Code 01 is applied based on district-provided irro      | egularity report or to address error codes     | s 2, 3, or 4 described below. Student       | will NOT receive an Ir     | ndividual Stude   | ent Report and is                 |
| excluded from all district and school reports.               |                                                |                                             |                            |                   |                                   |
| 05 - Code 05 is applied based on district-provided irro      | egularity report. Student will receive an I    | Individual Student Report and is exc        | luded from all district    | and school rep    | orts.                             |
|                                                              |                                                |                                             |                            |                   |                                   |
| Reason for No Valid Test Attempt (RNVTA)                     |                                                |                                             |                            |                   |                                   |
| 01 Medically Exempt 05 Not Enrolled                          | d 09                                           | Deceased                                    | 17 Student Not Re          | quired to Parti   | cipate in State Assessment        |
| 02 Homebound 06 Not in Valid                                 | Grade or Course 10                             | Absent from Testing                         | 18 PSS-SIS Use C           | only              |                                   |
| 03 In Jail/Locked Facility 07 Transferred 0                  | Out Prior to Testing 15                        | Refusal but Present to Test                 | 19 Reserved for Ir         | ternal Use-SIS    | Use Only                          |
| 04 Out of State/Country 08 Transferred 1                     | In After Test Administration 16                | Part-Time Enrollment                        | 20 Reserved for Ir         | nternal Use-Mu    | Itiple Scale Scores               |
|                                                              |                                                |                                             | 21 Reserved for Ir         | nternal Use-Mu    | ltiple Records                    |
|                                                              |                                                |                                             |                            |                   |                                   |
| Error Code                                                   |                                                |                                             |                            |                   |                                   |
| 1 - Student score data are expected but missing. Enter a RNV | TA or check for score data in "Unassigned 7    | Test Results" report.                       |                            |                   |                                   |
| 2 - For Grades 3-8, Grade of Test Code of Test Taken does    | not match Grade (n/a for those who took a co   | ourse-based test). Edit Grade in the Cor    | ection file or contact ISE | BE to suppress sc | ore data.                         |

3 - For Grades 9-12, Test Code of Test Taken corresponds to a grades 3-8 test. Edit Grade in the Correction file or contact ISBE to suppress score data.

4 - Student has multiple attempts for the same content area. Contact ISBE for assistance.

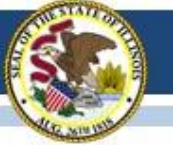

## 2017 SIS PARCC Assessment Scores (Detail) Sample Student Page

| Student ID | Student Name         | Home School     | Testing School  | Α | в          | с | D | Е     | F | G   | н | I  | J | K | L | М  | N | 0 | Р  | Q  | R | s | т |
|------------|----------------------|-----------------|-----------------|---|------------|---|---|-------|---|-----|---|----|---|---|---|----|---|---|----|----|---|---|---|
| 123456789  | LAST NAME, STUDENT 1 | 123456789000001 | 123456789000001 | 8 | 10/09/2002 | S | М | MAT08 | 0 | 756 | 4 | 2  | 1 |   | 1 |    |   |   | 41 | 41 |   |   |   |
| 123456789  | LAST NAME, STUDENT 1 | 123456789000001 | 123456789000001 | 8 | 10/09/2002 | S | Е | ELA08 | 0 | 745 | 3 | 46 | 1 | 3 | 2 | 35 | 2 | 1 | 37 | 37 |   |   |   |
| 987654321  | LAST NAME, STUDENT 2 | 123456789000001 | 123456789000001 | 6 | 05/06/2005 | S | М | MAT06 | 0 | 0   | 0 |    |   |   |   |    |   |   | 0  | 0  |   |   | 1 |
| 987654321  | LAST NAME, STUDENT 2 | 123456789000001 | 123456789000001 | 6 | 05/06/2005 | S | Е | ELA06 | 0 | 0   | 0 |    |   |   |   |    |   |   | 0  | 0  |   |   | 1 |
| 456123789  | LAST NAME, STUDENT 3 | 123456789000001 | 123456789000001 | 8 | 03/26/2004 | S | М | MAT07 | 0 | 756 | 4 | 2  | 1 |   | 1 |    |   |   | 41 | 41 |   |   | 2 |
| 456123789  | LAST NAME, STUDENT 3 | 123456789000001 | 123456789000001 | 8 | 03/26/2004 | S | Е | ELA07 | 0 | 745 | 3 | 46 | 1 | 3 | 2 | 35 | 2 | 1 | 37 | 37 |   |   | 2 |

- Column A: Grade at Time of Testing
- Column E: Test Code of Test Taken or Test To Be Taken (if a test was not taken)
- Column G: Overall Scale Score
- Columns H-O: Reading/Writing Scale Scores and ELA/L and Math Subclaim Data
- Column P: Number of Test Items Attempted
- Column Q: Total Number of Test Items
- Column R: Reason for No Valid Test Attempt (RNVTA)
- Column S: Report Suppression Action
- Column T: Error Code (1=missing scores; 2=grade mismatch)

RNVTA codes and definitions: www.isbe.net/Documents/reason-no-valid-test-attmpt.pdf

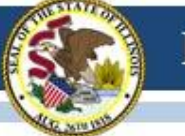

# 2017 SIS DLM-AA and PARCC Unassigned Test Results List

| Illinois State        |              |             |         | <b>C</b> 1    |              | <b>6</b>           |                 | -                                |                                   |                          | SIS HO                                 | ME   ISBEHOME   LOG  |  |
|-----------------------|--------------|-------------|---------|---------------|--------------|--------------------|-----------------|----------------------------------|-----------------------------------|--------------------------|----------------------------------------|----------------------|--|
| Board of Educatio     | n            |             |         | St            | Assessment   | Unassigne          | d (DLM-AA, P    | ARCC)                            |                                   |                          |                                        | SESSION 17:          |  |
| Login: MFORNESS       |              |             |         |               |              | j                  | (               | ,                                |                                   |                          |                                        |                      |  |
| Home                  |              | TE. The     | followi | na Unaccian   | od list will | ha undata          | d ovorudav b    |                                  | ornight pr                        |                          | Tf you take a                          | ny of the            |  |
| Student 🖄             | Proposed Act | ions liste  | d belo  | w, please ch  | ieck back t  | he followir        | ng day.         | by an ov                         | ernight pr                        | ocess.                   | i you take a                           | ny or the            |  |
| Search SID            |              |             |         |               |              |                    |                 |                                  |                                   |                          |                                        |                      |  |
| Request New SID       |              |             |         |               |              |                    |                 |                                  |                                   |                          |                                        |                      |  |
| Exit Enrollment       |              |             |         |               | Test         | District :         | - All Districts |                                  |                                   |                          | •                                      |                      |  |
| Assessment Pre-ID 😵   |              |             |         |               |              | Click b            | ana fan hala    |                                  |                                   |                          | so-B crc D                             |                      |  |
| Assessment Correction |              |             |         |               |              | CIICK III          | ere for help    |                                  |                                   |                          | *Reflects SIS Data a                   | s of yesterday 5 PM. |  |
| Assessment Unassigned | DLM-AA*      |             |         |               |              |                    |                 |                                  |                                   |                          |                                        |                      |  |
| Adjusted Cohorts      |              |             |         |               |              |                    |                 |                                  | DLM-A                             | AA <u>Sco</u>            | re File received                       | i on :               |  |
| Teacher               | DLM-         | AA Test Scl | hools : | All Schools - | -            |                    |                 | •                                | 06/07                             | /2017                    | /                                      |                      |  |
| Batch Files 😵         |              |             |         | Test          | Data         |                    | SIS Data        |                                  |                                   |                          |                                        |                      |  |
| Reports               | SID          | Last        | First   | Birth Date    | Test School  | Grade              | AYP School      | Grade                            | Grade Home School Proposed Action |                          |                                        |                      |  |
| Help                  |              | Titer       | Manne   |               |              | -                  |                 | -                                |                                   |                          |                                        |                      |  |
| ISBE Internal         | 123450789    | LAST        | FIRST   | 09/30/2003    | 3            | 7                  |                 | 5                                |                                   |                          |                                        |                      |  |
| Log Out               | 123456789    | LAST        | FIRST   | 03/25/2003    | 3            | 8                  |                 | 8                                |                                   |                          |                                        |                      |  |
|                       | 123456789    | LAST        | FIRST   | 07/25/2005    | 5 :          | 6                  |                 | 6                                |                                   |                          |                                        |                      |  |
|                       | 123456789    | LAST        | FIRST   | 09/24/2004    | 1            | 5                  |                 | 5                                | :                                 |                          |                                        |                      |  |
|                       | 123456789    | LAST        | FIRST   | 07/31/2007    | 7            | 4                  |                 | 5                                |                                   | ;                        |                                        |                      |  |
|                       | 4            | 1           |         |               |              |                    |                 |                                  |                                   |                          |                                        | · · · · ·            |  |
|                       |              |             |         |               |              |                    |                 |                                  |                                   |                          |                                        |                      |  |
|                       | -DARCC*-     |             |         |               |              |                    |                 |                                  |                                   |                          |                                        |                      |  |
|                       | PARCE        | C Test Sch  | iools : | All Schools   |              |                    |                 | •                                | PARCO                             | C <u>Preli</u><br>ved on | <u>minary File (No</u><br>: 06/22/2017 | <u>Scores Yet)</u>   |  |
|                       |              |             |         |               | Tect Da      | 13                 |                 |                                  |                                   |                          | ETE Data                               | A                    |  |
|                       | SID          | Last Name   | e f     | First Name    | Birth Date C | est<br>ode Test Sc | :hool Gra       | de <mark>Respor</mark><br>School | sible                             | Grade I                  | Home School                            | Proposed<br>Action   |  |

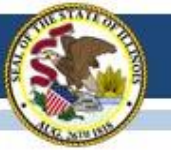

# 2017 SIS DLM-AA and PARCC Unassigned Test Results Report

| Illinois S<br>Board o | State<br>of Education | n                                                                       |                       |
|-----------------------|-----------------------|-------------------------------------------------------------------------|-----------------------|
| Login: MFORNESS       |                       |                                                                         |                       |
| Home                  |                       | □ Student                                                               |                       |
| Student               | *                     | <u>⊢</u> Assessments                                                    |                       |
| Search SID            |                       | PARCC Pre-ID                                                            |                       |
| Request New SID       |                       | PARCC Assessment Test Format (Online or Paper) and Test Window - STEP 1 | <u>Detail</u>         |
| Fult Exceller ont     |                       | PARCC Assessment Pre-ID - STEP 2                                        | <u>Summary Detail</u> |
| Exit Enrollment       |                       | PARCC Correction                                                        |                       |
| Assessment Pre-II     | ) V                   | PARCC Assessment Correction                                             | <u>Summary Detail</u> |
| Assessment Correc     | ction 😵               | PARCC Assessment Scores                                                 | <u>Summary Detail</u> |
| Assessment Unassi     | igned                 | PARCC Assessment Scores Grid                                            | <u>Summary</u>        |
| Adjusted Cohorts      |                       | DLM-AA                                                                  |                       |
| Aujusteu conorts      |                       | DLM-AA Assessment Pre-ID                                                | <u>Summary Detail</u> |
| Teacher               |                       | DLM-AA Correction and Score (all students)                              | <u>Summary Detail</u> |
| Batch Files           | ¥                     | DLM-AA Dynamic Learning Maps                                            | Summary               |
| Reports               |                       | SAT                                                                     |                       |
| Help                  |                       | SAT Assessment Pre-ID                                                   | <u>Summary Detail</u> |
| ISBE Internal         |                       | SAT Assessment Correction                                               | <u>Summary Detail</u> |
| Log Out               |                       | SAT Assessment Scores                                                   | <u>Summary Detail</u> |
|                       |                       | Unassigned Test Results (PARCC, DLM-AA, SAT)                            | <u>Detail</u>         |

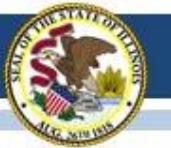

# 2017 SIS DLM-AA and PARCC Unassigned Test Results Report

|                                                                         | 2017 Un                                                                                                    | assigned <b>T</b>                                              | est Results                                                      |                                    |                                               |               |
|-------------------------------------------------------------------------|----------------------------------------------------------------------------------------------------|----------------------------------------------------------------|------------------------------------------------------------------|------------------------------------|-----------------------------------------------|---------------|
|                                                                         |                                                                                                    | for                                                            |                                                                  |                                    |                                               |               |
|                                                                         | School District: 1                                                                                                    | 23456789                                                       | 00 (Dist                                                         | rict Na                            | me)                                           |               |
| Selection Criteria:                                                     | Sorted By: Student ID                                                                                                    |                                                                | (                                                                |                                    | ,                                             |               |
|                                                                         |                                                                                                    |                                                                |                                                                  |                                    |                                               |               |
| The 2017 Unassigne<br>tudents.                                          | d Test Results report contains test result record                                                                                                    | ts for PARCC, SA                                               | T, and DLM-AA th                                                 | at have not be                     | een assigned to                               |               |
| When a test result re-<br>be able to match and<br>been assigned to stud | cord contains inaccurate or missing data, or if a assign test results to a student's assessment corr dents. Follow the directions below to resolve the | student does not h<br>rection record. Th<br>se unassigned test | ave an accurate enro<br>is report contains rec<br>results.       | ollment in SIS<br>cords of test re | , the system will not<br>esults that have not |               |
| Please review the "U                                                    | nassigned Reason" and corresponding "Propose                                                                                                    | ed Action" to resol                                            | ve any unassigned to                                             | est results.                       |                                               |               |
| Note: For records w<br>tudent answer sheet                              | ith Test Format=Paper, Student ID, Student No<br>t if no Pre-ID label was used.                                                                        | ame and Birth Da                                               | tte (from vendor) apj                                            | pear as they w                     | vere gridded on the                           |               |
| The system will proc<br>Scores Detail Report<br>Helpdesk at 217-558     | eess, match, and assign test results records to stu-<br>for any error codes after records are all matched<br>-3600, option 3.                          | dents' Assessmen<br>d, and clear all err                       | t Correction records<br>or codes. For technic                    | overnight. Ch<br>cal support, co   | neck the Assessment<br>ontact the ISBE        |               |
| Student ID Student                                                      | Name                                                                                                    | Birth Date                                                     | Test Taken                                                       | Format                             | Home School                                   | Testing Schoo |
| Unassigned Reason<br>Proposed Action                                    | r: Test Responsible School is a valid public school and<br>r: Test Responsible school does not match SIS Home School;                                  | 10/31/2005<br>d does not match SIS<br>Enroll in correct Home   | PARCC MAT05<br>S Home or Serving or T<br>e School(If applicable) | Online<br>esting School            |                                               |               |
|                                                                         |                                                                                                    | 10/31/2005                                                     | PARCC ELA05                                                      | Online                             |                                               |               |
| Unassigned Reason                                                       | 1: Test Responsible School is a valid public school and<br>rest Responsible school does not match SIS Home School:                                     | does not match SIS<br>Enroll in correct Home                   | S Home or Serving or T<br>e School(If applicable)                | esting School                      |                                               |               |
|                                                                         |                                                                                                    | 02/14/2008                                                     | PARCC ELA03                                                      | Online                             |                                               |               |
| Unassigned Reason                                                       | : Test Responsible School is a valid public school and                                                                                                 | d does not match SIS                                           | Home or Serving or T                                             | esting School                      |                                               |               |
| Proposed Action                                                         | Test Responsible school does not match SIS Home School;                                                                                                | Enroll in correct Home                                         | e School(If applicable)                                          |                                    |                                               |               |
|                                                                         |                                                                                                    | 02/14/2008                                                     | PARCC MAT03                                                      | Online                             |                                               |               |
| Unassigned Reason                                                       | Test Responsible School is a valid public school and                                                                                                   | i does not match SIS                                           | 5 Home or Serving or 1                                           | esting School                      |                                               |               |

Proposed Action: Test Responsible school does not match SIS Home School; Enroll in correct Home School(If applicable)

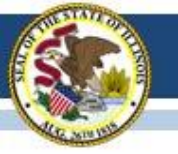

# 2016-17 State-Sponsored SAT

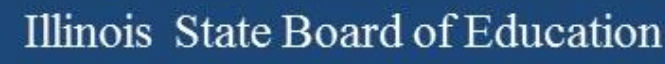

## Release of SAT Scores

- In College Board's Reporting Portal, scores began to become available to students beginning on Monday, May 8, 2017, and to educators beginning on Monday, May 15, 2017.
- Data aggregations in College Board's Portal may not match accountability aggregations due to the following reasons:
  - Educators have access to scores for only the students who tested at their school using their school's test center code, regardless of the student's home school.
  - Data for cancelled scores are <u>not</u> available in College Board's Score Reporting Portal but will be accessible in ISBE's SIS for accountability reporting purposes.

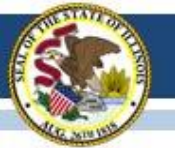

## Logging into the K-12 Assessment Reporting Portal

CollegeBoard Assessment Reporting

### Assessment Reporting for K-12 Educators

| Sign Ir | ı with | Your | College | Board | Account |
|---------|--------|------|---------|-------|---------|
|---------|--------|------|---------|-------|---------|

If you don't have access to Assessment Reporting yet, we'll tell you what to do next.

| Username                        |
|---------------------------------|
|                                 |
| Password                        |
|                                 |
|                                 |
| Sign In                         |
| Eargot username or password?    |
| Create a College Board account. |

View and analyze student scores and download data files for these exams:

- SAT and SAT Subject Tests
- PSAT/NMSQT
- PSAT 10
- PSAT 8/9

### Are You a Student?

#### Get your scores.

#### **Access Managers**

Grant access and assign roles to colleagues. Go to the Managing Access tool.

#### Share Feedback

### https://k12reports.collegeboard.org/login

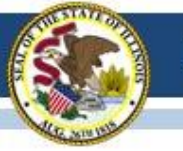

## Reviewing scores in the College Board's K-12 Assessment Portal

### **IMPORTANT: Aggregate Scores ARE PRELIMINARY &** EXCLUDE cancelled scores.

| SAT School Day Apr      | il 2017               |                        | Less                                                     |  |
|-------------------------|-----------------------|------------------------|----------------------------------------------------------|--|
| 11th grade              |                       | Run Reports:           | Scores by Institution Benchmarks by Institution Roster   |  |
| Mean Total Score ⑦      | Mean ERW Score ⑦      | Mean Math Score ⑦      | Participation                                            |  |
| <b>1089</b> 400 to 1600 | 546 200 to 800        | 543 200 to 800         | 99% participation @                                      |  |
| 53% Met Both Benchmarks | 75% Met ERW Benchmark | 56% Met Math Benchmark | Female <b>50%</b> Male <b>50%</b> No Response <b>N/A</b> |  |

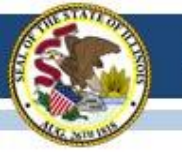

## **ISBE Sponsored SAT School Day – April 5 Results**

- ALL <u>district</u>, <u>school</u> and <u>state</u> level scores are <u>PRELIMINARY</u> and not connected with official accountability results.
- ALL <u>district</u>, <u>school</u> and <u>state</u> level scores are not a complete capture of all accountability level data and should NOT be used for this analysis.

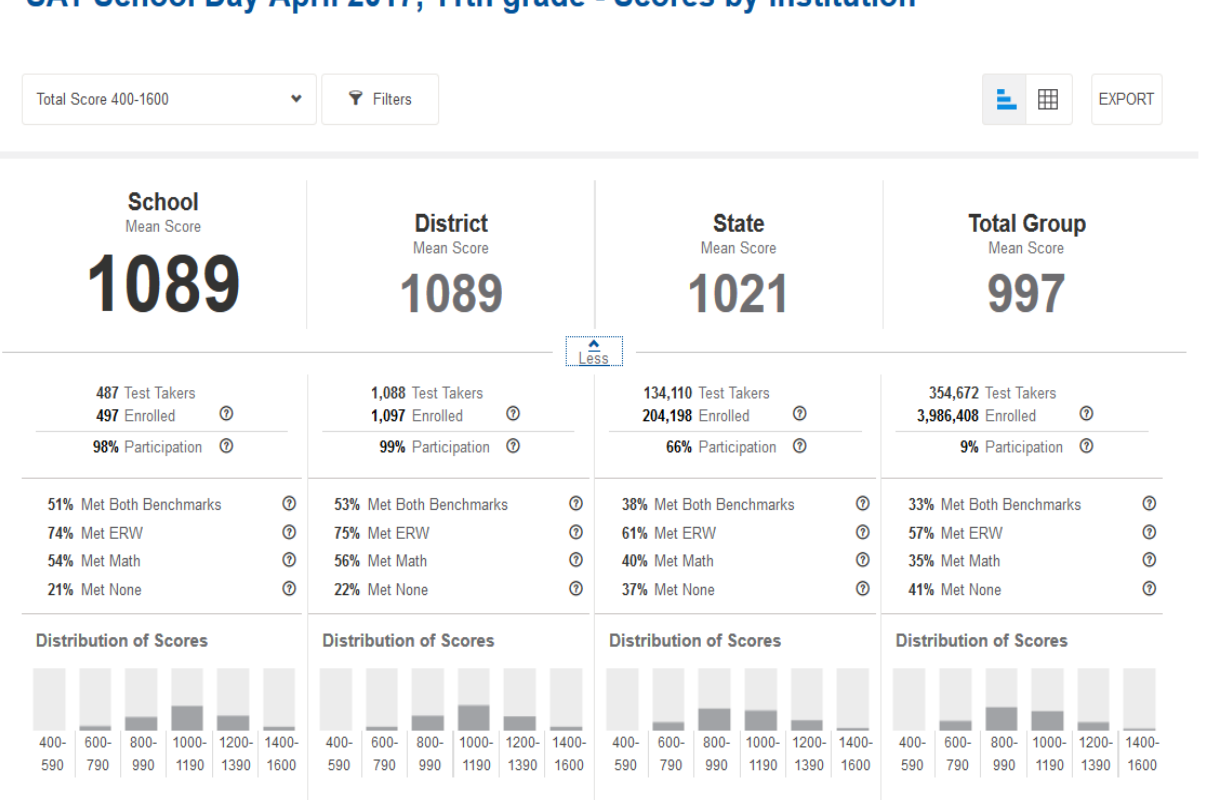

SAT School Day April 2017, 11th grade - Scores by Institution

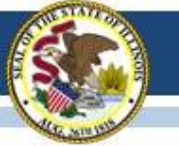

# 2016-17 SIS SAT Key Dates

| Activity                                                                                                    | Date                  |  |
|----------------------------------------------------------------------------------------------------|-----------------------|--|
| SAT First Day of Assessment Corrections                                                                                                    | 04/27/2017            |  |
| SAT Scores Posted in SIS (Without Performance Level)*                                                                                                    | 07/10/2017            |  |
| SAT Last Day of Corrections for the Purpose of<br>Accountability and School Report Card                                                                                                    | 09/22/2017, 4:00 p.m. |  |
| * Note: SAT Performance Levels will be determined through a standard-setting process conducted during 2017. Performance Levels will be made available in SIS after they are presented to and approved by ISBE. |                       |  |

- Districts should review all student demographic data and indicators in the Assessment Correction report and make edits as needed *before scores arrive*.
- For students who did not test, districts should begin adding the "Reason for No Valid Test Attempt" (RNVTA) in the Assessment Correction report <u>before scores arrive</u>.
- RNVTA codes and definitions: <u>www.isbe.net/Documents/reason-no-valid-test-attmpt.pdf</u>

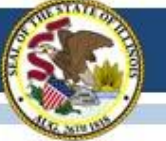

## 2017 SIS SAT Assessment Correction (Detail) Sample Header Page

| A Test Format* (O=Online or P=<br>B Gender<br>C Race/Ethnicity*<br>D IEP Indicator<br>E LEP Indicator<br>F FRL/Low Income Indicator                                                                                                    | Paper)                                                                                                    | G Migrant In<br>H Homeless<br>I 21st Centu<br>J Enrolled u<br>K Enrolled u<br>L First Year                                                        | adicator<br>Indicator<br>ay Indicator<br>n Home School On or Before Ma<br>n Home District On or Before M<br>In U.S. School                    | M<br>N<br>O<br>ay 1 P                                                                                                    | SIS Entry Date*<br>SIS Exit Date*<br>SIS Exit Code*<br>Reason for No Valid Test Attempt*                                                                                                    |                                          |
|----------------------------------------------------------------------------------------------------|----------------------------------------------------------------------------------------------------|----------------------------------------------------------------------------------------------------|----------------------------------------------------------------------------------------------------|----------------------------------------------------------------------------------------------------|----------------------------------------------------------------------------------------------------|------------------------------------------|
| Test Format *                                                                                                    | his field indicates the test                                                                                                    | format to be taken. T                                                                                                    | The score file will indicate the actua                                                                                                    | l test format taken.                                                                                                    |                                                                                                    |                                          |
| SIS Entry Date* T                                                                                                    | his field indicates the stu<br>tudent did not test.                                                                                                    | dent's entry date from                                                                                                    | n the SIS enrollment file. This infor                                                                                                    | mation is provided to a                                                                                                    | ssist in identifying a Reason for No Valid Tes                                                                                                    | t Attempt if th                          |
| SIS Exit Date/SIS Exit Code* 1                                                                                                    | These fields indicate the student's exit date and exit code from the SIS enrollment file. This information is provided to assist in identifying a Reason for No V Attempt if the student did not test. Exit codes are defined below. |                                                                                                    |                                                                                                    | r No Valid Tes                                                                                                    |                                                                                                    |                                          |
| In Jail/Locked Facility     In Jail/Locked Facility     Out of State/Country     Not Enrolled     Not In Valid Grade or Course                                                                                                    | 09 Decea<br>10 Absen<br>15 Refusa<br>16 Part-T                                                                                                    | erred in After Test /<br>aed<br>t from Testing<br>l but Present to Tes<br>me Enrollment                                                           | 40ministration 18<br>19<br>20<br>st 21                                                                                                    | Reserved for Intem<br>Reserved for Intem<br>Reserved for Intem                                                              | al Use-SIS Use Only<br>al Use-Multiple Scale Scores for Same C<br>al Use-Multiple Records                                                                                                    | 'ontent Area                             |
| eason for No Valid Test Attempt defin                                                                                                    | itions can be found on t                                                                                                    | ie Student Informat                                                                                                    | ion System web site (Data Elemen                                                                                                    | its).                                                                                                    |                                                                                                    |                                          |
| eason for No Valid Test Attempt defin<br>SIS Exit Code *<br>02 Transfer to another public school<br>03 Transfer to Home Schooled<br>04 Transfer to Private School<br>05 Promotion<br>06 Graduated with regular, advance<br>Baccalaureate, or other type of                                                                                                    | itions can be found on t<br>ol within the district<br>ed, International<br>diploma                                                                                                    | e Student Informat<br>07 Death<br>08 Expulsion<br>09 Dropped Out<br>10 Transfer to G<br>11 Moved, not k<br>12 Retained in s                       | ion System web site (Data Elemen<br>ED Program<br>mown to be continuing<br>ame grade or demoted to a lowe                                     | rts).<br>14 Aged<br>15 Certai<br>16 Victin<br>17 Chan<br>18 Move<br>r grade<br>19 Trans<br>20 Trans                         | Out<br>ficate of Completion<br>n of a Violent Crime<br>ge in Serving School or Full Time Equiva<br>ed Out of the United States<br>fer to another public school district out o<br>fer to another public school district in Ill                                            | dent (FTE)<br>f Illinois<br>nois         |
| eason for No Valid Test Attempt defin<br>SIS Exit Code *<br>02 Transfer to another public schoo<br>03 Transfer to Home Schooled<br>04 Transfer to Private School<br>05 Promotion<br>06 Graduated with regular, advanc<br>Baccalaureate, or other type of<br>Race/Ethnicity *<br>11 Hispanic or Latino 12 American In                                             | itions can be found on t<br>ol within the district<br>ed, International<br>diploma<br>dian or Alaska Native 1                                                                                                    | e Student Informat<br>07 Death<br>08 Expulsion<br>09 Dropped Out<br>10 Transfer to G<br>11 Moved, not k<br>12 Retained in s<br>3 Asian 14 Black o | ion System web site (Data Elemen<br>ED Program<br>mown to be continuing<br>ame grade or demoted to a lower<br>or African American 15 Native H | tts).<br>14 Aged<br>15 Certai<br>16 Victai<br>17 Chan<br>18 Mover<br>r grade 19 Trans<br>20 Trans<br>awaiian or Other Pacif | Out<br>ficate of Completion<br>n of a Violent Crime<br>ge in Serving School or Full Time Equivi<br>of Out of the United States<br>fer to another public school district out o<br>fer to another public school district in Ill<br>fer islander 16 White 17 Two or More Ra | ilent (FTE)<br>f Illinois<br>nois<br>ces |
| eason for No Valid Test Attempt defin<br>SIS Exit Code *<br>02 Transfer to another public schoo<br>03 Transfer to Home Schooled<br>04 Transfer to Private School<br>05 Promotion<br>06 Graduated with regular, advance<br>Baccalaureate, or other type of<br>Race/Ethnicity *<br>1 Hispanic or Latino<br>12 American In<br>IS Home School:<br>IS Testing School: | itions can be found on t<br>ol within the district<br>ed, International<br>diploma<br>dian or Alaska Native 1                                                                                                    | e Student Informat<br>07 Death<br>08 Expulsion<br>09 Dropped Out<br>10 Transfer to G<br>11 Moved, not k<br>12 Retained in s<br>3 Asian 14 Black o | ion System web site (Data Elemen<br>ED Program<br>mown to be continuing<br>ame grade or demoted to a lowe<br>or African American 15 Native H  | 14 Aged<br>15 Certi<br>16 Victii<br>17 Chan<br>18 Move<br>19 Trans<br>20 Trans<br>awaiian or Other Pacif                    | Out<br>ficate of Completion<br>n of a Violent Crime<br>ge in Serving School or Full Time Equiva<br>d Out of the United States<br>fer to another public school district out o<br>fer to another public school district in Ilk<br>ic islander 16 White 17 Two or More Ra   | dent (FTE)<br>f Illinois<br>nois<br>ces  |

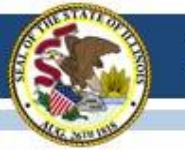

# 2017 SIS SAT Assessment Correction

To Edit Data in SIS (one student at a time):

Note: SAT Assessment Correction is now available in SIS.

- 1. Login to SIS via IWAS (<u>www.isbe.net</u> under "System Quick Links" at top).
- 2. Click on Assessment Correction.
- 3. Click on SAT.
- 4. Enter SID and one of the following: Last Name, First Name, or Date of Birth.
- 5. Click Search.
- 6. Click Edit.
- 7. Click Edit and make the needed updates (e.g. entering RNVTA codes, etc.).
- 8. Click Submit.

For additional assistance or for assistance in uploading corrections via batch process Contact the SIS Helpdesk at 217-558-3600, option 3.

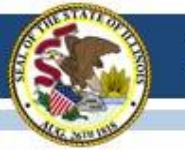

# 2017 SAT Score Data Templates

 Posted on the SIS page: <u>https://www.isbe.net/Pages/Excel-Templates-for-student-data-input-into-SIS.aspx</u>

### SAT SCORE

- Mac User Template
- <u>Tips for Completing SIS SAT Score Template</u>
- Steps for Creating and Uploading the SAT Score Data
- Questions? Contact the SIS Helpdesk for assistance at 217-558-3600, option 3.
- Reminder, SAT Score data are not scheduled to be posted in SIS until July 10, 2017.

# 2017-18 SAT Test Dates!

- Initial Test Date: Tuesday, April 10, 2018
- Makeup Test Date: Tuesday, April 24, 2018
- Accommodated Test Window: April 10-23, 2018
- Dates were announced on December 9, 2016
   <a href="https://www.isbe.net/Documents\_Assessment\_Listserv/dec92016.pdf">https://www.isbe.net/Documents\_Assessment\_Listserv/dec92016.pdf</a>

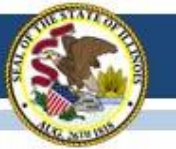

## **State-Sponsored SAT Information**

ISBE SAT Website: <u>www.isbe.net/Pages/SAT.aspx</u>

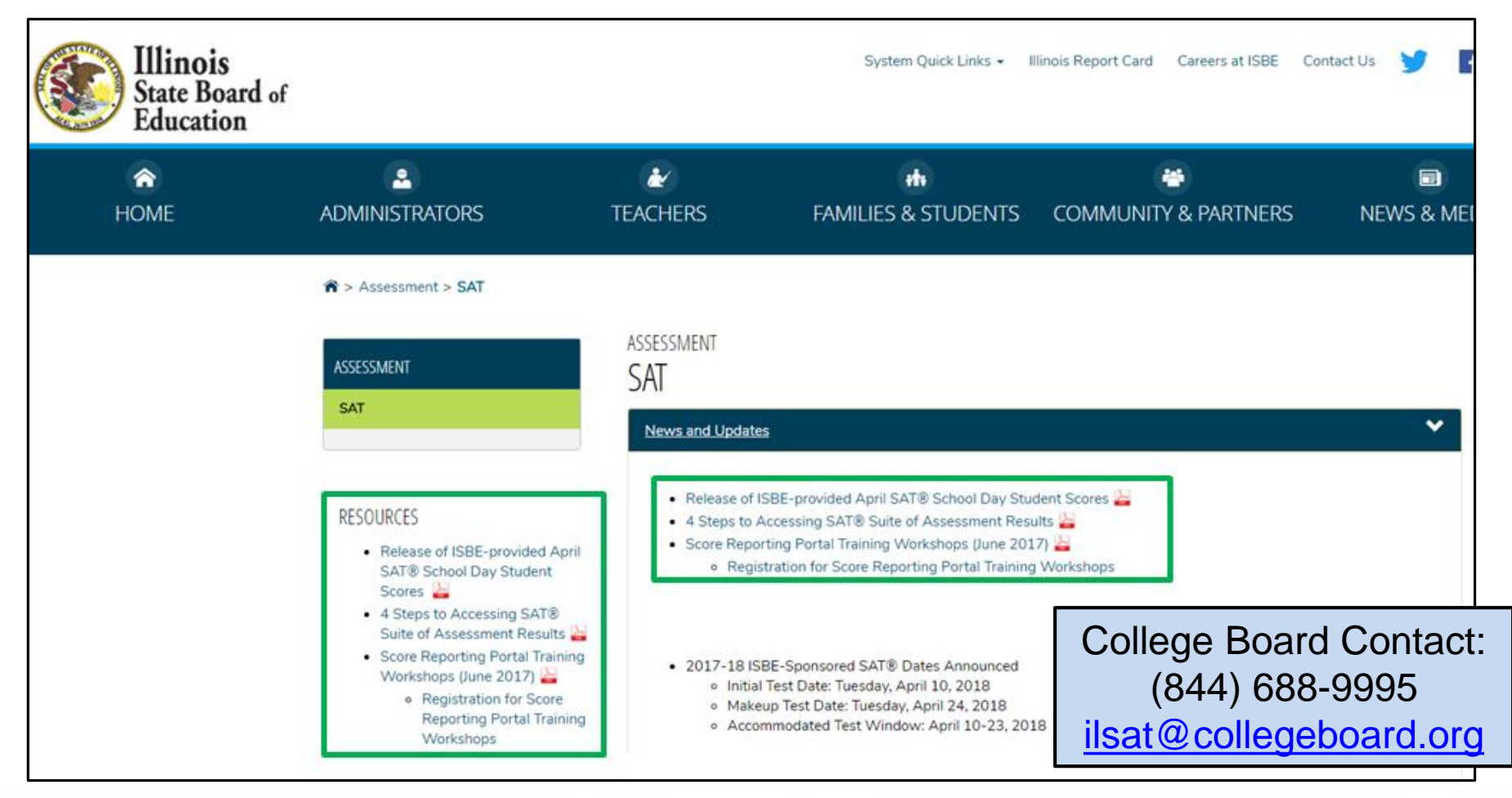

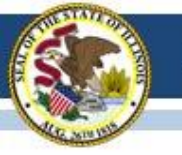

# 2016-17 DLM-AA

## (Dynamic Learning Maps-Alternate Assessment)

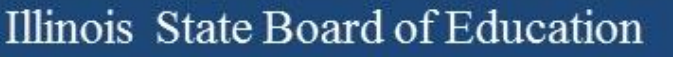

# 2016-17 DLM-AA

### Updates as of June 30, 2017:

- DLM-AA scores are now posted in SIS. Districts should be correcting all identified errors and checking the unassigned report to ensure that all students are accounted for during the correction window.
- For those students who did not complete any testlets, please review the Reasons for No Valid Test Attempt document below to enter in the code for each subject the student was supposed to test but did not complete:

www.isbe.net/Documents/reason-no-valid-test-attmpt.pdf

- The required training window will open on September 4, 2017. Please plan accordingly to complete the required training. CPDUs will not be issued due to other state assessments require training and are not distributing CPDUs for completion.
- Districts need to update their users in Educator Portal to reflect those that are currently employed in the district. For those who are not a current employee, those users need to be deactivated in Educator Portal.

# 2016-17 SIS DLM-AA Key Dates

| Activity                                                                                | Date                  |
|-----------------------------------------------------------------------------------------|-----------------------|
| DLM-AA Last Day of Testing                                                              | 05/01/2017            |
| <b>DLM-AA First Day of Assessment Corrections</b>                                       | 05/02/2017            |
| DLM-AA Scores Posted in SIS                                                             | 06/19/2017            |
| DLM-AA Data Sent to Vendor for Producing<br>Reports in Educator Portal                  | 06/26/2017            |
| DLM-AA Individual Student Reports Available in Educator Portal                          | 08/02/2017            |
| DLM-AA Last Day of Corrections for the Purpose of Accountability and School Report Card | 09/22/2017, 4:00 p.m. |

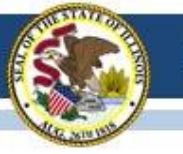

## 2016-17 SIS DLM-AA Assessment Correction and Score Report Review

- Review all student demographic data and indicators for accuracy.
- Review and resolve all error codes.
  - Error Code 1 = Student score data are expected but missing. Enter a RNVTA or check for score data in "Unassigned Test Results" report.
  - Error Code 2 = Student has multiple scale scores for the same content area in more than one school. Contact ISBE for assistance.
  - **Error Code 3** = Grade of Test Taken does not match Grade.

Note: DLM-AA Science Tests with Grades other than 5, 8, and 11 will automatically be suppressed.

- For students who did not test, indicate the "Reason for No Valid Test Attempt" (RNVTA).
- RNVTA codes and definitions: <u>www.isbe.net/Documents/reason-no-valid-test-attmpt.pdf</u>

### Illinois State Board of Education

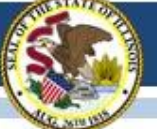

## 2017 SIS DLM-AA Correction and Score (Detail) Sample Header Page

| Columns: * = Defined below              |                                                                   | 35 070 7 - 7 - 4                                                  | G. Grand Cores (Directory V. Ver)                     |               |
|-----------------------------------------|-------------------------------------------------------------------|-------------------------------------------------------------------|-------------------------------------------------------|---------------|
| A Grade                                 | G Migrant Indicator                                               | M SIS Entry Date *                                                | S Suppressed Score (Blank or Y=Yes)                   |               |
| B Gender                                | H Homeless Indicator                                              | SIS Exit Date *                                                   | I Reason for No Vand Test Attempt *                   |               |
| C Race/Ethnicity *                      | I 21st Century Indicator                                          | P Test Code (Math ELA/L Seisman)                                  | U Error Code *                                        |               |
| D IEP Indicator                         | J Enrolled in Home School On or Before M                          | fay 1 P Test Code (Main, ELA/L, Science)                          |                                                       |               |
| E LEP Indicator                         | K Enrolled in Home District On or Before I                        | May 1 Q Grade of Test Taken (From Vendor)                         |                                                       |               |
| F FRL/Low Income Indicator              | L First Year in U.S. School                                       | R Performance Level *                                             |                                                       |               |
| SIS Entry Date                          | This field indicates the student's entry date from the SIS en     | rollment file. This information is provided to assist in identify | ying a Reason for No Valid Test                       |               |
|                                         | Attempt if the student did not test.                              |                                                                   |                                                       |               |
| SIS Exit Date/SIS Exit Code             | These fields indicate the student's exit date and exit code fr    | om the SIS enrollment file. This information is provided to as    | ssist in identifying a Reason for                     |               |
| SIS Exit Code                           | No Valid Test Attempt if the student did not test. Exit codes     | are defined below.                                                |                                                       |               |
| 02 Transfer to another public scho      | of within the district 07 Death                                   | 14 Aged                                                           | Out                                                   |               |
| 03 Transfer to Home Schooled            | 08 Expulsion                                                      | 15 Certif                                                         | icate of Completion                                   |               |
| 04 Transfer to Private School           | 09 Dropped Out                                                    | 10 Victur                                                         | n of a Violent Crime                                  |               |
| 05 Promotion                            | 10 Transfer to GED Pro                                            | gram 17 Chang                                                     | ge in Serving School or Full Time Equivalent (FTE)    |               |
| 06 Graduated with regular, advance      | ed, International 11 Moved, not known to                          | be continuing 18 Move                                             | a Out of the United States                            |               |
| Baccalaureate, or other type of         | diploma 12 Retained in same gra                                   | ide or demoted to a lower grade 19 Trans:                         | rer to another public school district out of Illinois |               |
|                                         |                                                                   | 20 Trans                                                          | fer to another public school district in illinois     |               |
| Reason for No Valid Test Attempt        | RNVTA) Full definitions can be found on www.isbe.net/sis ur       | der Resources (Data Elements/Assessment)                          |                                                       |               |
| 01 - Medically Exempt                   | 07 - Transferred Out Prior                                        | to Testing 17 - Studen                                            | at Not Required to Participate in State Assessment    |               |
| 02 - Homebound                          | 08 - Transferred In After 1                                       | Fest Administration 18 - PSS-SI                                   | IS Use Only                                           |               |
| 03 - In Jail/Locked Facility            | 09 - Deceased                                                     | 19 - Reserv                                                       | red for Internal Use-SIS Use Only                     |               |
| 04 - Out of State/Country               | 10 - Absent from Testing                                          | 20 - Reserv                                                       | red for Internal Use-Multiple Scale Scores            |               |
| 05 - Not Enrolled                       | 15 - Refusal but Present to                                       | Test 21 - Reserv                                                  | red for Internal Use-Multiple Records                 |               |
| 06 - Not In Valid Grade or Course       | 16 - Part-Time Enrollment                                         | 22 - Reserv                                                       | ved for Internal Use-SIS Use Only                     |               |
|                                         |                                                                   |                                                                   |                                                       |               |
| RNVTA definitions can be found on the   | Student Information System web site (Data Elements)               |                                                                   |                                                       |               |
| Race/Ethnicity                          |                                                                   |                                                                   |                                                       |               |
| 11 Hispanic or Latino 12 American       | Indian or Alaska Native 13 Asian 14 Black or African Am           | erican 15 Native Hawaiian or Other Pacific Islander 16            | White 17 Two or More Races                            |               |
| Performance Level                       |                                                                   |                                                                   |                                                       |               |
| Level 1 - EMERGING: The student d       | emonstrates emerging understanding of and ability to apply cor    | tent knowledge and skills represented by the Essential Eleme      | ents.                                                 |               |
| Level 2 - APPROACHING TARGET            | : The student's understanding of and ability to apply targeted co | ntent knowledge and skills represented by the Essential Elem      | ients is approaching the                              |               |
| target.                                 |                                                                   |                                                                   | These selections are a                                |               |
| Level 3 - AT TARGET: The student's      | understanding of and ability to apply content knowledge and s     | kills represented by the Essential Elements is at target.         | I nese columns are n                                  | ow populated! |
| Level 4 - ADVANCED: The student         | lemonstrates advanced understanding of and ability to apply ta    | geted content knowledge and skills represented by the Essen       | tial Elements.                                        | n)            |
| Error Code                              |                                                                   |                                                                   |                                                       | (11)          |
| 1 - Student score data are expected but | t missing. Enter a RNVTA or check for score data in "Unassign     | ed Test Results" report.                                          | R (Performance Level)                                 |               |
| 2 - Student has multiple scale scores i | or the same content area in more than one school. Contact ISBE    | for assistance.                                                   |                                                       | ·             |
| 3 - Grade of Test Taken does not m      | atch Grade.                                                       |                                                                   | U (Error Code)                                        |               |
| Note: DLM-AA Science Tests with G       | ades other than 5, 8 or 11 will automatically be suppressed.      |                                                                   | · · ·                                                 |               |
|                                         |                                                                   |                                                                   |                                                       |               |
| Student ID Last Name First              | Name DOB SIS Home School Testing Sch                              | ool A B C D E F G H I J K L                                       | M N O P Q R S T U                                     |               |
|                                         |                                                                   |                                                                   |                                                       |               |
| 123456789 Smith Jo                      | hn 05/05/2005 123456789012345 12345678901                         | 2345 5 M 16 Y N Y N N N N N N                                     | 08/05/2016 Math                                       |               |
| 123456789 Smith To                      | hn 05/05/2005 123456789012345 12345678901                         | 2345 5 M 16 V N V N N N N N N N                                   | 08/05/2016                                            |               |
| 123456789 Smith T                       | hn os/os/2005 123456789012345 12345678901                         | 2345 5 M 16 V N V N N N N N N N N                                 | 08/05/2016 Science                                    |               |
| 125450767 Smith JC                      | mi 05/05/2005 125450705012545 12545078901                         |                                                                   | Science                                               |               |

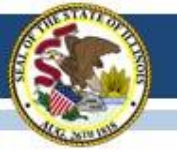

## 2017 SIS DLM-AA Assessment Correction and Score

To Edit Data in SIS (one student at a time):

Note: DLM-AA Assessment Correction and Score is now available in SIS.

- 1. Login to SIS via IWAS (<u>www.isbe.net</u> under "System Quick Links" at top).
- 2. Click on Assessment Correction.
- 3. Click on DLM-AA.
- 4. Enter SID and one of the following: Last Name, First Name, or Date of Birth.
- 5. Click Search.
- 6. Click Edit.
- 7. Click Edit and make the needed updates (e.g. entering RNVTA codes, etc.).
- 8. Click Submit.

For additional assistance or for assistance in uploading corrections via batch process Contact the SIS Helpdesk at 217-558-3600, option 3.

# A guidance document for reviewing DLM-AA data is available on <u>www.isbe.net/Pages/DLM-AA.aspx</u> under "Resources."

Direct link: <a href="http://www.isbe.net/Documents/DLM-AA\_AC\_Announcement.pdf">www.isbe.net/Documents/DLM-AA\_AC\_Announcement.pdf</a>

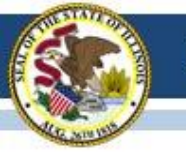

# **Future DLM-AA Test Windows**

## Test Windows:

- 2017-18 Test Window
  - March 14 May 9, 2018
  - February 14, 2018 data lockdown begins

## 2018-19 Test Window

- March 13 May 8, 2019
- February 13, 2019 data lockdown begins

# 2016-17 DLM-AA

## DLM-AA Test Coordinator Field in Entity Profile System:

- DLM-AA coordinator must be identified in EPS to serve as a point of contact for disseminating information to teachers that administer the DLM-AA.
- DLM-AA coordinator must be an active user within the district and in Educator Portal.
- This must be completed by June 30, 2017.
- Technical assistance contact Ann Plogger by phone at (217) 558-3600.

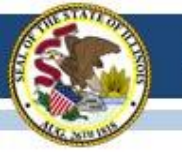

# ISA (Illinois Science Assessment)

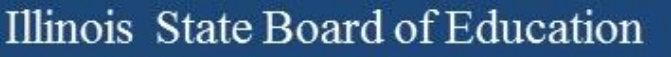

# **ISA Corrections**

- 2017 corrections have moved along well and we are ready to shift to the 2016 dataset. You may access 2016 and 2017 data via the system. 2016 hand scoring is reaching an end, so please complete all corrections by July 9, 2017.
- Contact your superintendent if you do not have access to the IWAS System Listing.
- Contact David Hope at <u>dhope@isbe.net</u> if you have technical issues after your superintendent gives you access.
- Contact Dan Brown at <u>dabrown@isbe.net</u> if you have policy questions or challenges meeting the two-week window timeline.

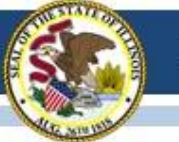

# **Corrections Process Webinar Illinois Science Assessment**

If you missed the live ISA webinar on June 8, 2017, it is posted here:

https://www.isbe.net/Pages/Illinois-Science-Assessment.aspx

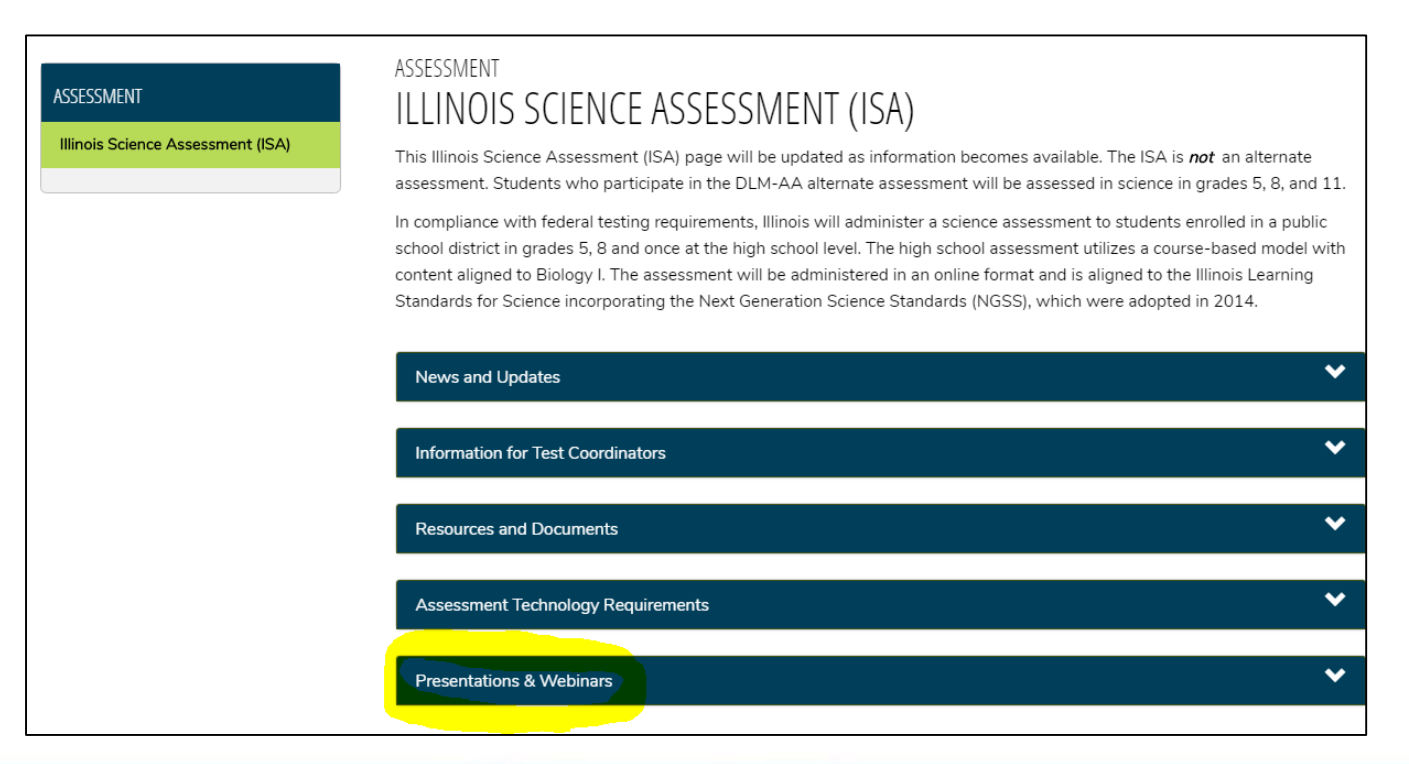

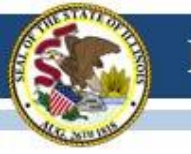

# **Future ISA Test Windows**

## **Test Windows:**

- 2017-18 Test Window
  - March 1 April 30, 2018
- 2018-19 Test Window
  - March 1 April 30, 2019

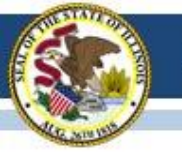

# 2016-17 ACCESS for ELLs

# 2016-17 SIS ACCESS Key Dates

| Activity                                         | Date                         |
|--------------------------------------------------|------------------------------|
| ACCESS Preliminary Scores Posted in SIS          | May 8, 2017*                 |
| ACCESS Last Day of ACCESS Corrections            | May 26, 2017<br>4:00 p.m.    |
| ACCESS Data Reconciliation Between ISBE & Vendor | May 27, 2017 –<br>Early July |
| ACCESS Online Posting of Final Scores            | Mid July                     |
| ACCESS Final Paper Reports Arrive in Districts   | August 1, 2017               |

\* ACCESS corrections done in SIS, <u>not</u> WIDA AMS.

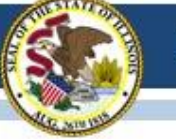

# 2016-17 ACCESS for ELLs

## **WIDA Online Surveys Now Active**

- ACCESS 2017 user experience survey now online, https://uwmadison.co1.qualtrics.com/jfe1/form/SV\_8ljdLkhPtd7huVT
- Professional Learning Survey re: data literacy offering, https://uwmadison.co1.qualtrics.com/jfe/form/SV\_etZVZv5JAP8bUqh

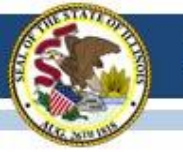

# 2017-18 ACCESS for ELLs

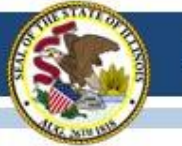

# 2017-18 ACCESS for ELLs Test Window

- Standard Test Window: January 17-February 20, 2018
- Waiver 1 Test Window: January 24-February 27, 2018
- Waiver 2 Test Window: January 31-March 6, 2018

Note: Each ACCESS test window begins on a Wednesday and ends on a Tuesday. Waiver test window options will be available for selection in SIS, in September, during the testing site update period.

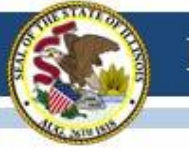

# 2017-18 ACCESS for ELLs New English Proficiency Screener

- The W-APT is being retired after June 30, 2017. Does not align with the new performance standards.
- Illinois will continue using MODEL for K and first semester of grade 1 but not for grades beyond this (not aligned with new standards).
- <u>The WIDA Screener</u> will become active for Illinois on June 30, 2017.
- SIS will be updated for the above changes.

# 2017-18 ACCESS for ELLs

District Coordinator Turnover
 If your District Coordinator on www.wida.us
 will be leaving after this school year, she/he
 can designate an additional District
 Coordinator any time prior to leaving for a
 smooth transition.

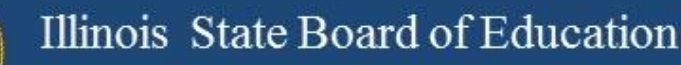

# 2016-17 ACCESS for ELLs

**Important Websites** 

- WIDA website for preparation, <u>www.wida.us</u>, 866-276-7735
- WIDA AMS for operation, <u>www.wida-ams.us</u>, 855-787-9615
- ISBE page for English Learners, <u>https://www.isbe.net/Pages/English-Learners.aspx</u>

ISBE Contact for ACCESS for ELLs: Barry Pedersen, <u>bpederse@isbe.net</u>, 866-317-6034

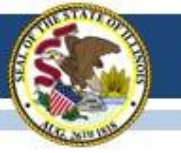

## **2016-17 Illinois Physical Fitness Assessment**

- Coordinated by the Nutrition & Wellness Programs Division
  - Contact Shawn Backs (<u>sbacks@isbe.net</u>)
- Aggregate second-semester data for the four assessments for grades 5, 7, and 10 due to ISBE by June 30.
- Data to be submitted through the Student Health Data-Physical Fitness system in IWAS and a <u>User Guide</u> is posted at <u>https://www.isbe.net/Pages/Health-Requirements-Student-Health-Data.aspx</u>
- Q&A: <u>http://www.isbe.net/EPE/pdf/fitness-asmt-faq.pdf</u>
  - Summary of requirements
  - Links to training manuals and videos
  - Links to templates for collecting data
  - Contact information if questions

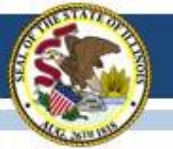

## **Illinois Assessment Update Webinars:**

- Assessment Update Webinars are archived and posted at: <u>https://www.isbe.net/Pages/Assessment-Communications.aspx</u> under "Presentations and Webinars"
- Next Scheduled Assessment Update Webinar: 07/07/17

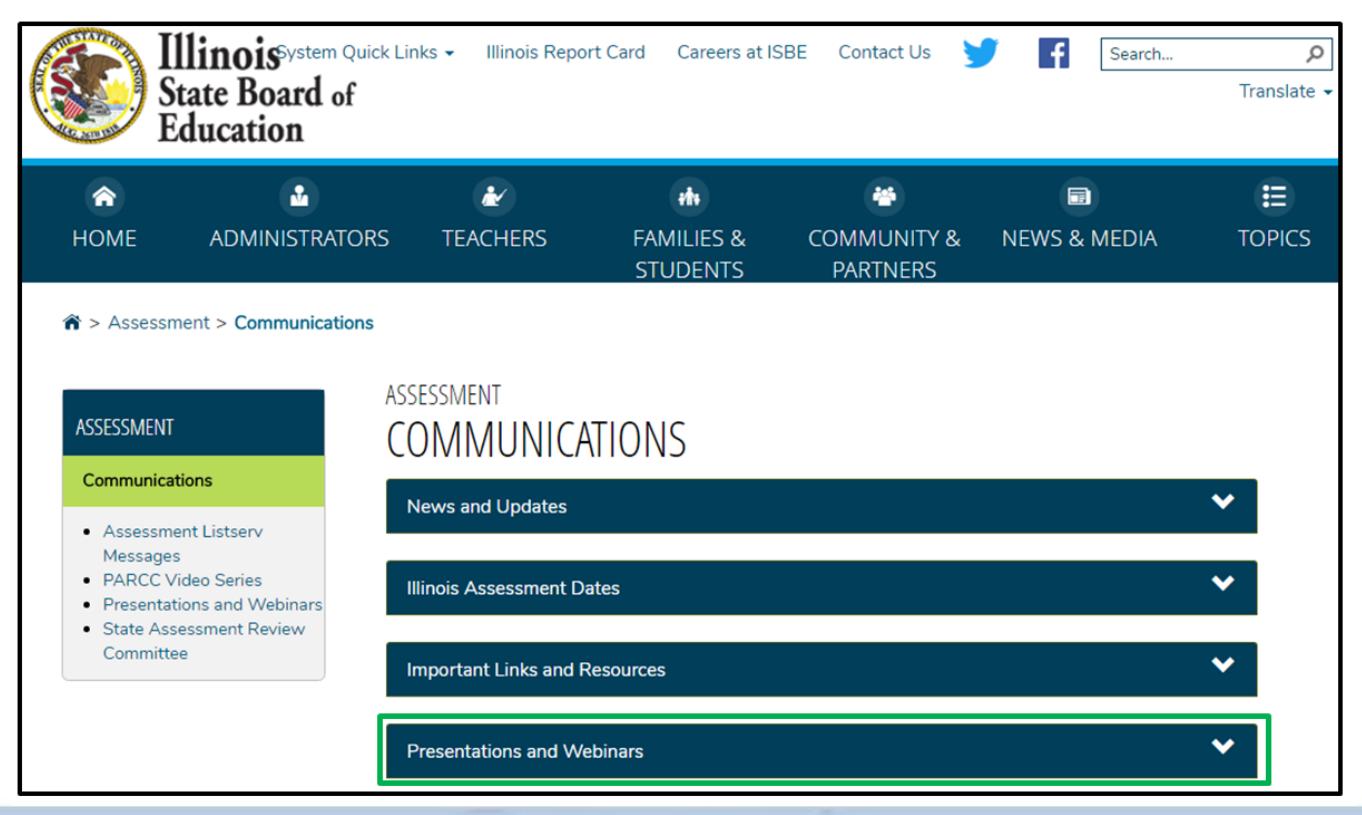

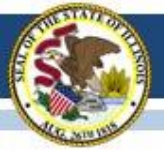

## Contacts

| ISBE Assessment Office <ul> <li>866-317-6034</li> <li>www.isbe.net/Pages/Assessment.aspx</li> <li>assessment@isbe.net</li> </ul> | <ul> <li>SIS Helpdesk</li> <li>217-558-3600 (option 3)</li> <li><u>www.isbe.net/Pages/Student-Information-System.aspx</u></li> </ul> |
|----------------------------------------------------------------------------------------------------|----------------------------------------------------------------------------------------------------|
| <ul> <li>PARCC Support Center</li> <li>888-493-9888</li> <li>parcc@support.pearson.com</li> </ul>                                | DLM Support Center <ul> <li>855-277-9751</li> <li><u>DLM-support@ku.edu</u></li> </ul>                                               |
| College Board (SAT Assistance) <ul> <li>844-688-9995</li> <li>ilsat@collegeboard.org</li> </ul>                                  | <ul> <li>LTC (Learning Technology Center)</li> <li><u>Itcillinois.org</u></li> <li><u>netspecs@ltcillinois.org</u></li> </ul>        |

### Join our Listservs!

- Assessment Listserv: Send a blank email with "SUBSCRIBE" in the subject line to <u>assessment@isbe.net</u>.
- Technology Point-of-Contact Listserv: Send a blank email with "SUBSCRIBE" in the subject line to <u>jbaiter@isbe.net</u>.